### 如何選課?

拿到 acceptance letter 後 NOVA SBE 會把你的學校帳戶密碼給你,之後你登入 Sharepoint,這是一份類似 google drive 的東西,學交會把所有文件都放這。

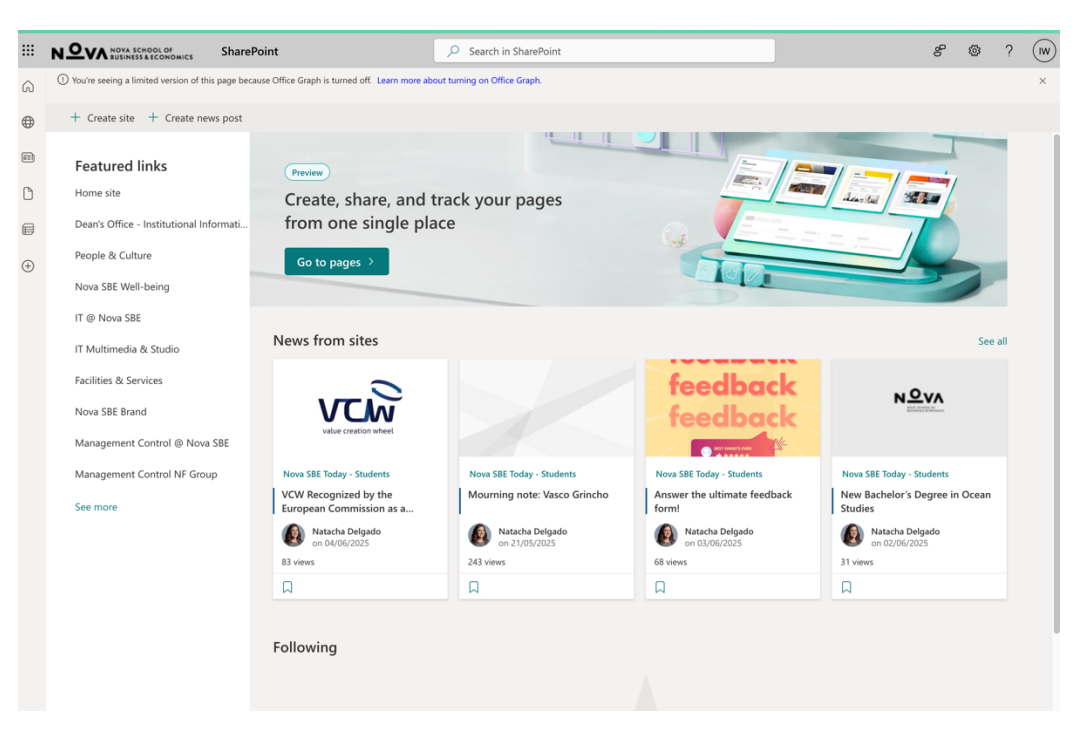

### 1. 開始畫面

### 2. 選擇 Bachelor's Programs at Nova SBE

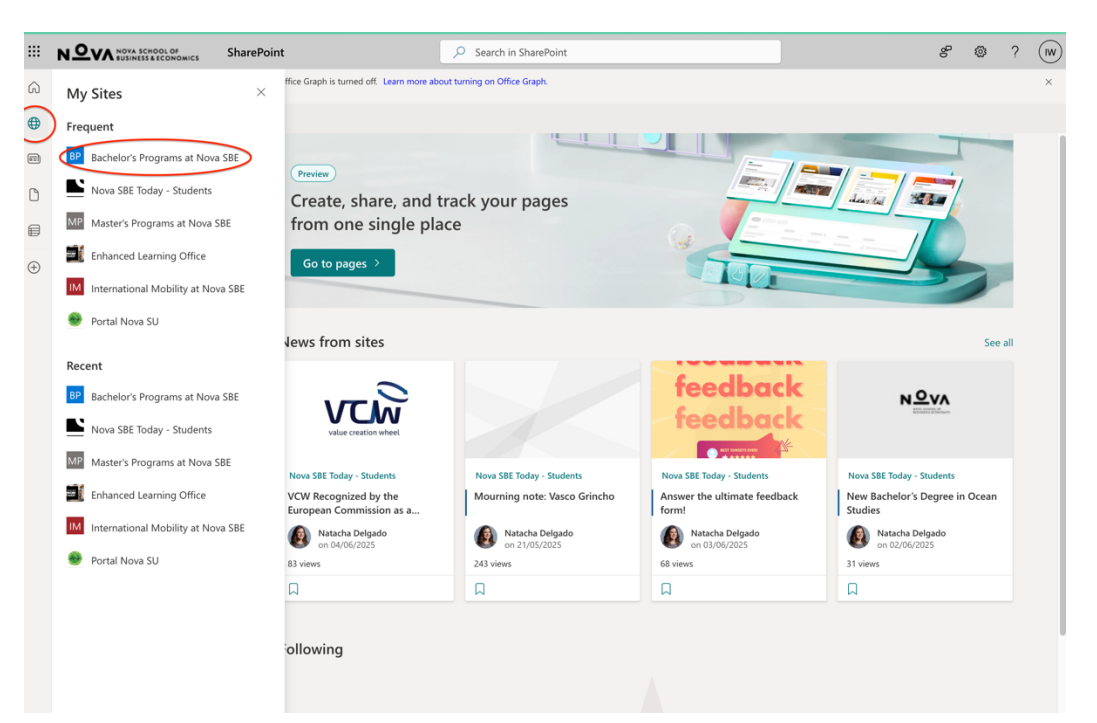

### 3. 選擇 Academic Year

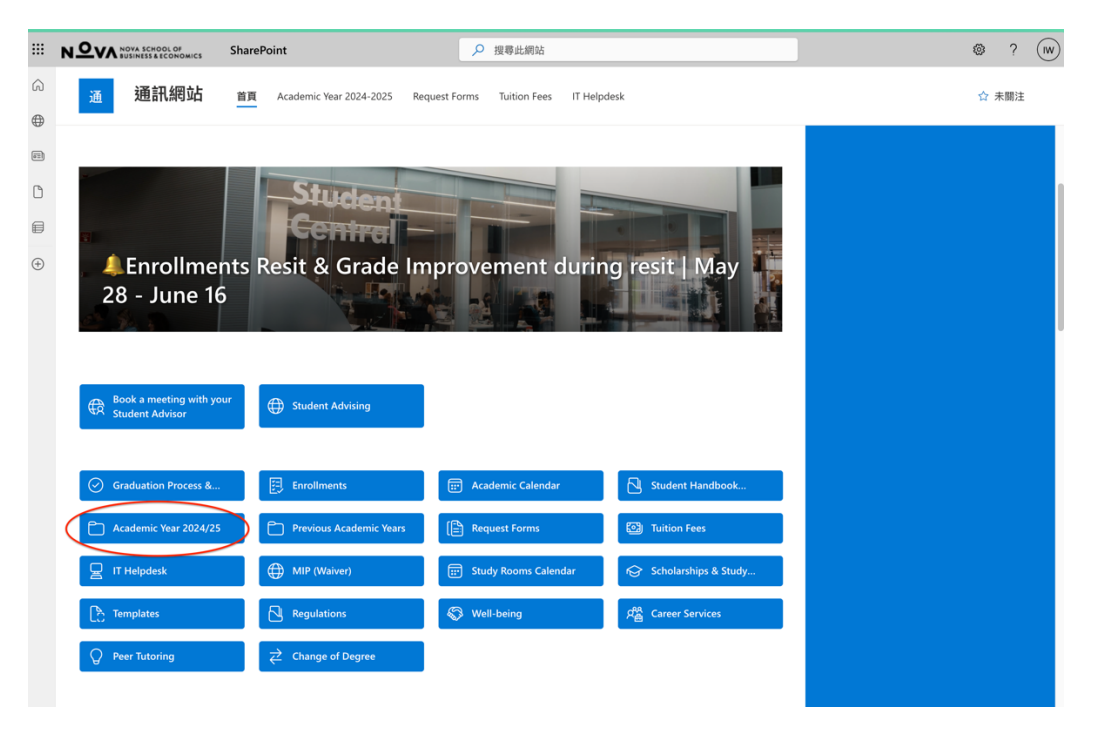

4. 查看需要文件, Academic Calender 是學校的行事曆

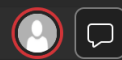

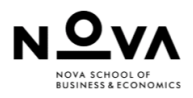

## Academic Calendar 2024-2025 BSc 2<sup>nd</sup> & 3<sup>rd</sup>

| ATTENTION:                                          |                      |                         |                       |                  |                       | July/2024 |                                     |                                     |       |                     |      |                     |                   | September/2024                    |                                                     |             |                       |      |                           |                       | October/2024 |                       |     |         |      |     |     |  |
|-----------------------------------------------------|----------------------|-------------------------|-----------------------|------------------|-----------------------|-----------|-------------------------------------|-------------------------------------|-------|---------------------|------|---------------------|-------------------|-----------------------------------|-----------------------------------------------------|-------------|-----------------------|------|---------------------------|-----------------------|--------------|-----------------------|-----|---------|------|-----|-----|--|
| Calc<br>and                                         | ulus<br>Pro          | <u>s II</u> ar<br>babil | nd <u>Da</u><br>ity w | ata A<br>vill fo | Analy<br>allow        | vsis<br>v | Sun                                 | Mon                                 | Tue   | Wed                 | Thu  | Fri                 | Sat               | Sun                               | Mon                                                 | Tue         | Wed                   | Thu  | Fri                       | Sat                   | Sun          | Mon                   | Tue | Wed     | Thu  | Fri | Sat |  |
| the                                                 | 2 <sup>nd</sup> /:   | 3 <sup>rd</sup> ye      | ar a                  | cade             | mic                   |           | _                                   | 1                                   | 2     | 3                   | 4    | 5                   | 6                 | 1                                 | 2                                                   | 3           | 4                     | 5    | 6                         | 7                     | _            |                       | 1   | 2       | 3    | 4   | HOL |  |
| calendar                                            |                      |                         |                       |                  |                       | 7         | 8                                   | 9                                   | 10    | 11                  | 12   | 13                  | 8                 | 9                                 | 10                                                  | 11          | 12                    | 13   | 14                        | 6                     | 7            | SRE                   | 9   | 10      | 11   | 12  |     |  |
|                                                     |                      |                         |                       |                  |                       | 14        | 15                                  | 16                                  | 17    | 18                  | 19   | 20                  | 15                | 16                                | CF 1                                                | 18          | 19                    | 20   | 21                        | 13                    | 14           | 15                    | 16  | 17      | 18   | 19  |     |  |
|                                                     |                      |                         |                       |                  |                       |           | 21                                  | 22                                  | 23    | 24                  | 25   | 26                  | 27                | 22                                | 23                                                  | 24          | 25                    | 26   | 27                        | GC 24                 | 20           | 21                    | 22  | 23      | EC   | EC  | 26  |  |
|                                                     |                      |                         |                       |                  |                       |           | 28                                  | 29                                  | 30    | 31                  |      |                     |                   | 29                                | 30                                                  |             |                       |      |                           |                       | 27           | 28                    | 29  | 30      | 31   | _   |     |  |
|                                                     |                      |                         |                       |                  |                       |           |                                     |                                     |       |                     |      |                     |                   |                                   |                                                     |             |                       |      |                           |                       |              |                       |     |         |      |     |     |  |
|                                                     |                      | Nov                     | ember.<br>            | /2024            |                       |           |                                     |                                     | Dec   | ember<br>           | 2024 |                     |                   |                                   |                                                     | Jan         | uary/2                | 025  |                           |                       |              |                       | Feb | ruary/: | 2025 |     |     |  |
| Sun                                                 | Mon                  | Tue                     | Wed                   | Thu              | Fri                   | Sat       | Sun                                 | Mon                                 | Tue   | Wed                 | Thu  | Fri                 | Sat               | Sun                               | Mon                                                 | Tue         | Wed                   | Thu  | Fri                       | Sat                   | Sun          | Mon                   | Tue | Wed     | Thu  | Fri | Sat |  |
|                                                     |                      |                         |                       |                  | HOL                   | 2         | HOL                                 | 24/10                               | 01/11 | 4                   | 5    | 6                   | 7                 |                                   |                                                     |             | HOL                   | 2    | 3                         | 4                     |              |                       |     |         |      |     | 1   |  |
| 3                                                   | 4                    | 5                       | 6                     | 7                | 8                     | 9         | HOL                                 | 9                                   | 10    | 11                  | 12   | 13                  | 14                | 5                                 | 6                                                   | 7           | 8                     | 9    | 10                        | 11                    | 2            | 3                     | 4   | 5       | 6    | 7   | 8   |  |
| 10                                                  | 11                   | 12                      | 13                    | 14               | 15                    | 16        | 15                                  | 16                                  | 17    | 18                  | 19   | 20                  | 21                | 12                                | 13                                                  | 14          | 15                    | 16   | 17                        | 18                    | 9            | 10                    | 11  | 12      | 13   | 14  | 15  |  |
| 17                                                  | 18                   | 19                      | 20                    | 21               | 22                    | 23        | 22                                  |                                     | 24    | HOL                 | 26   | 27                  | 28                | 19                                | 20                                                  | 21          | 22                    | 23   | 24                        | 25                    | 16           | 17                    | 18  | CF 2    | 20   | 21  | 22  |  |
| 24                                                  | 25                   | 26                      | 27                    | 28               | 29                    | 30        | 29                                  | 30                                  | 31    |                     |      |                     |                   | 26                                | 27                                                  | 28          | 29                    | 30   |                           |                       | 23           | 24                    | 25  | 26      | 27   | 28  |     |  |
|                                                     |                      | M                       | arch/2                | 025              |                       |           | April/2025                          |                                     |       |                     |      |                     | May/2025          |                                   |                                                     |             |                       |      | June/2025                 |                       |              |                       |     |         |      |     |     |  |
| Sun                                                 | Mon                  | Tue                     | Wed                   | Thu              | Fri                   | Sat       | Sun                                 | Mon                                 | Tue   | Wed                 | Thu  | Fri                 | Sat               | Sun                               | Mon                                                 | Tue         | Wed                   | Thu  | Fri                       | Sat                   | Sun          | Mon                   | Tue | Wed     | Thu  |     | Sat |  |
|                                                     |                      |                         |                       |                  |                       | 1         |                                     |                                     | 1     | 2                   | 3    | 4                   | 5                 |                                   |                                                     |             |                       | HOL  | 2                         | 3                     | 1            | 2                     | 3   | 4       | 5    | 6   | 7   |  |
| 2                                                   | 3                    | HOL                     | 5                     | 6                | 7                     | 8         | 6                                   | 7                                   | 8     | 9                   | 10   | 11                  | 12                | 4                                 | 5                                                   | 6           | 7                     | 8    | 9                         | 10                    | 8            | 9                     | HOL | 11      | 12   | HOL | 14  |  |
| 9                                                   | 10                   | 11                      | 12                    | 13               | 14                    | 15        | 13                                  | 14                                  | 15    | 16                  | 17   | HOL                 | 19                | 11                                | MU<br>25/04                                         | MU<br>01/05 | 14                    | 15   | 16                        | 17                    | 15           | 16                    | 17  | 18      | HOL  | 20  | 21  |  |
| 16                                                  | MU<br>19/02          | MU<br>04/03             | 19                    | 20               | 21                    | 22        | HOL                                 | 21                                  | 22    | 23                  | 24   | HOL                 | 26                | 18                                | 19                                                  | 20          | 21                    | 22   | 23                        | 24                    | 22           | 23                    | 24  | 25      | 26   | 27  | 28  |  |
| 23                                                  | 24                   | 25                      | 26                    | 27               | 28                    | 29        | 27                                  | 28                                  | 29    | 30                  |      | _                   |                   | 25                                | 26                                                  | 27          | 28                    | 29   | 30                        | 31                    | 29           | 30                    |     |         |      |     | _   |  |
| 30                                                  | 31                   |                         |                       |                  |                       |           |                                     |                                     |       |                     |      |                     |                   |                                   |                                                     |             |                       |      |                           |                       |              |                       |     |         |      |     |     |  |
|                                                     | FALL CLASSES & EVAMS |                         |                       |                  |                       |           |                                     |                                     |       |                     |      |                     |                   |                                   | SPRI                                                | NG CLAS     | SES & E               | XAMS |                           |                       |              |                       |     |         |      |     |     |  |
| Fall / S1 classes                                   |                      |                         |                       |                  |                       |           | from 02/Sep to 03/Dec               |                                     |       |                     |      | Spring / S2 classes |                   |                                   |                                                     |             |                       |      | from 03/Feb to 16/May     |                       |              |                       |     |         |      |     |     |  |
| T1 classes                                          |                      |                         |                       |                  |                       | fror      | from 02/Sep to 11/Oct               |                                     |       |                     |      | T3 classes          |                   |                                   |                                                     |             |                       |      | from 03/Feb to 18/Mar     |                       |              |                       |     |         |      |     |     |  |
| T1 Regular Exams T1                                 |                      |                         |                       |                  | from 14/Oct to 19/Oct |           |                                     |                                     |       | T3 Regular Exams T3 |      |                     |                   |                                   |                                                     |             | from 21/Mar to 26/Mar |      |                           |                       |              |                       |     |         |      |     |     |  |
|                                                     |                      |                         |                       |                  |                       |           | from 14/OCT to 19/OCT               |                                     |       |                     |      |                     | regular examising |                                   |                                                     |             |                       |      | 11011 2 17 Mar to 207 Mar |                       |              |                       |     |         |      |     |     |  |
| T2 classes                                          |                      |                         |                       |                  |                       |           | from <b>21/Oct</b> to <b>03/Dec</b> |                                     |       |                     |      |                     | T4 classes        |                                   |                                                     |             |                       |      |                           | from 31/Mar to 16/May |              |                       |     |         |      |     |     |  |
| T2+S1 Regular Exams T2 + S1                         |                      |                         |                       |                  |                       |           |                                     | from 06/Dec to 20/Dec               |       |                     |      |                     | т                 | T4452 Degular Exame T4 + 52       |                                                     |             |                       |      |                           |                       |              | from 22/May to 06/lun |     |         |      |     |     |  |
| T1+T2+S1 Resit exams T1 + T2 + S1                   |                      |                         |                       |                  |                       |           |                                     | from <b>08/Jan</b> to <b>16/Jan</b> |       |                     |      |                     | T3+               | T3+T4+S2 Resit exams T3 + T4 + S2 |                                                     |             |                       |      |                           |                       |              | from 20/lun to 28/lun |     |         |      |     |     |  |
| Note: There will be Midterms and Exams on Saturdays |                      |                         |                       |                  |                       |           |                                     |                                     |       |                     |      |                     |                   | Note:                             | Note: There will be Midterms and Exams on Saturdays |             |                       |      |                           |                       |              |                       |     |         |      |     |     |  |

5. Exams & Midterms 裡會列出所有科目的考試時間及分配的教室(是的,在選課 前就已經決定這些了,跟政大不一樣)

### 🗟 BSc Spring ...0250430.pdf

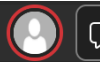

# NOVA SCHOOL OF BUSINESS & ECONOMICS

| IntroductionsTurn<br>tormDateDateDateDateTurn<br>tormDateTurn<br>tormDateTurn<br>tormDateTurn<br>tormDateDate <t< th=""><th>Spring 24-25</th><th></th><th>1<sup>st</sup></th><th>Midterm</th><th colspan="2">2<sup>nd</sup> Midterm</th><th colspan="2">Exam</th><th>Re</th><th>sit</th></t<>                                                                                                    | Spring 24-25                                           |            | 1 <sup>st</sup> | Midterm       | 2 <sup>nd</sup> Midterm |       | Exam   |       | Re     | sit   |
|----------------------------------------------------------------------------------------------------|--------------------------------------------------------|------------|-----------------|---------------|-------------------------|-------|--------|-------|--------|-------|
| Image<br>Image<br>Image <br< th=""><th>Midterms, Exams and Resit Exams</th><th>Torm</th><th>Date</th><th>Time</th><th>Date</th><th>Time</th><th>Date</th><th>Time</th><th>Date</th><th>Time</th></br<>                               | Midterms, Exams and Resit Exams                        | Torm       | Date            | Time          | Date                    | Time  | Date   | Time  | Date   | Time  |
| 111 Principal sin flactorecommics121121 <td>1117 Principles of Microeconomics</td> <td>S2</td> <td>24-Mar</td> <td>11:30</td> <td></td> <td></td> <td>2-Jun</td> <td>14:30</td> <td>26-Jun</td> <td>11:00</td>                                                                                                    | 1117 Principles of Microeconomics                      | S2         | 24-Mar          | 11:30         |                         |       | 2-Jun  | 14:30 | 26-Jun | 11:00 |
| 111111111111111111111111111111111111111111111111111111111111111111111111111111111111111111111111111111111111111111111111111111111111111111111111111111111111111111111111111111111111111111111111111111111111111111111111111111111111111111111111111111111111111111111111111111111111111111111111111111111111111111111111111111111111111111111111111111111111111111111111111111111111111111111111111111111111111111111111111111111111111111111111111111111111111111111111111111111111111111111111111111111111111111111111111111111111111111111111111111111111111111111111111111111111111111111111111111111111111111111111111111111111111111111111                                                                                                    | 1118 Principles of Macroeconomics                      | S2         | 26-Mar          | 08:30         | 10-May                  | 09:30 | 2-Jun  | 11:30 | 26-Jun | 08:30 |
| Nate or control Sin 144 1730 No 121 121 2440 1230 1244 1230 1244 1240 1240 1240 <td< td=""><td>1119 Microeconomics</td><td>S2</td><td>24-Feb</td><td>17:30</td><td>30-Apr</td><td>12:30</td><td>2-Jun</td><td>08:30</td><td>25-Jun</td><td>16:00</td></td<>                                                                                                    | 1119 Microeconomics                                    | S2         | 24-Feb          | 17:30         | 30-Apr                  | 12:30 | 2-Jun  | 08:30 | 25-Jun | 16:00 |
| 121 Seminar harmageneration of the less of the less of the l | 1120 Macroeconomics                                    | S2         | 10-Mar          | 17:30         |                         |       | 5-Jun  | 17:30 | 27-Jun | 18:30 |
| 124 Karonomic Policies     52     64-40     70.00     7.00     7.00     7.00     7.00     7.00     7.00     7.00     7.00     7.00     7.00     7.00     7.00     7.00     7.00     7.00     7.00     7.00     7.00     7.00     7.00     7.00     7.00     7.00     7.00     7.00     7.00     7.00     7.00     7.00     7.00     7.00     7.00     7.00     7.00     7.00     7.00     7.00     7.00     7.00     7.00     7.00     7.00     7.00     7.00     7.00     7.00     7.00     7.00     7.00     7.00     7.00     7.00     7.00     7.00     7.00     7.00     7.00     7.00     7.00     7.00     7.00     7.00     7.00     7.00     7.00     7.00     7.00     7.00     7.00     7.00     7.00     7.00     7.00     7.00     7.00     7.00     7.00     7.00     7.00     7.00     7.00     7.00     7.00     7.00     7.00     7.00     7.00     7.00     7.00     7.00     7.00     7.00     7.00     7.00     7.00     7.00     7.00     7.00     7.00     7.00     7.00     7.00     7.00     7.00     7.00     7.00     7.00     7.00                                                                                                    | 1121 Seminar in European Economics                     | S2         | 1-Apr           | 18:30         |                         |       | 29-May | 14:30 | 24-Jun | 18:30 |
| 1121 Accouncie     172     6440     0400     0     2440     0400     0400     0400     0400     0400     0400     0400     0400     0400     0400     0400     0400     0400     0400     0400     0400     0400     0400     0400     0400     0400     0400     0400     0400     0400     0400     0400     0400     0400     0400     0400     0400     0400     0400     0400     0400     0400     0400     0400     0400     0400     0400     0400     0400     0400     0400     0400     0400     0400     0400     0400     0400     0400     0400     0400     0400     0400     0400     0400     0400     0400     0400     0400     0400     0400     0400     0400     0400     0400     0400     0400     0400     0400     0400     0400     0400     0400     0400     0400     0400     0400     0400     0400     0400     0400     0400     0400     0400     0400     0400     0400     0400     0400     0400     0400     0400     0400     0400     0400     0400     0400     0400     0400     0400     0400     0400     0400 <td>1122 Macroeconomic Policies</td> <td>S2</td> <td>26-Mar</td> <td>17:30</td> <td></td> <td></td> <td>5-Jun</td> <td>14:30</td> <td>27-Jun</td> <td>16:00</td>                                                                                                    | 1122 Macroeconomic Policies                            | S2         | 26-Mar          | 17:30         |                         |       | 5-Jun  | 14:30 | 27-Jun | 16:00 |
| 123 Advanced Microeconomics526464<                                                                                                    | 1124 Economic History                                  | T3         | 26-Feb          | 09:30         |                         |       | 22-Mar | 08:30 | 28-Jun | 11:00 |
| 1121 briad     S2     549     100     S2     549     100     S2     540     S2     S2 <td< td=""><td>1125 Advanced Microeconomics</td><td>S2</td><td>26-Mar</td><td>14:30</td><td></td><td></td><td>22-May</td><td>08:30</td><td>20-Jun</td><td>08:30</td></td<>                                                                                                    | 1125 Advanced Microeconomics                           | S2         | 26-Mar          | 14:30         |                         |       | 22-May | 08:30 | 20-Jun | 08:30 |
| 121 Product connert    S2    4pr    100    S1    5pr    5pr<                                                                                                    | 1126 Industrial Organization                           | S2         | 5-May           | 17:30         |                         |       | 24-May | 08:30 | 21-Jun | 13:30 |
| 131 International Material Resources (Condensity)14.14.                                                                                                    | 1129 Public Economics                                  | S2         | 4-Apr           | 14:00         |                         |       | 4-Jun  | 14:30 | 27-Jun | 08:30 |
| 132 Histop efformation130140140 <td>1131 Environmental and Natural Resources Economics</td> <td>T4</td> <td></td> <td></td> <td></td> <td></td> <td>23-May</td> <td>14:30</td> <td>21-Jun</td> <td>08:30</td>                                                                                                    | 1131 Environmental and Natural Resources Economics     | T4         |                 |               |                         |       | 23-May | 14:30 | 21-Jun | 08:30 |
| 133 international Macroeconomics52144r1730174017401                                                                                                    | 1132 History of Economic Thought                       | T3         |                 |               |                         |       | 24-Mar | 14:30 | 28-Jun | 18:30 |
| 113 Identional Part of the set of the set of the | 1133 International Macroeconomics                      | S2         | 11-Apr          | 17:30         |                         |       | 27-May | 11:30 | 23-Jun | 16:00 |
| 1318 Economic History of Speaking Portugese Country1320Refer to the speaking Portugese Country1320Refer to the speaking Portugese Country1320Refer to the speaking Portugese Country13201320<                                                                                                    | 1134 International Trade                               | S2         | 12-Mar          | 11:00         |                         |       | 2-Jun  | 17:30 | 26-Jun | 13:30 |
| 121 Princial Accounting     S2     4Ar     1000     No.     100     100     100     100     100     100     100     100     100     100     100     100     100     100     100     100     100     100     100     100     100     100     100     100     100     100     100     100     100     100     100     100     100     100     100     100     100     100     100     100     100     100     100     100     100     100     100     100     100     100     100     100     100     100     100     100     100     100     100     100     100     100     100     100     100     100     100     100     100     100     100     100     100     100     100     100     100     100     100     100     100     100     100     100     100     100     100     100     100     100     100     100     100     100     100     100     100     100     100     100     100     100     100     100     100     100     100     100     100     100     100     100     100     10                                                                                                    | 1136 Economic History of Speaking Portuguese Countries | T3         |                 |               |                         |       | 24-Mar | 08:30 | 25-Jun | 18:30 |
| 121 Financial Accounting     S2     Apr     17.00     94.00     17.00     17.00     17.00     17.00     17.00     17.00     17.00     17.00     17.00     17.00     17.00     17.00     17.00     17.00     17.00     17.00     17.00     17.00     17.00     17.00     17.00     17.00     17.00     17.00     17.00     17.00     17.00     17.00     17.00     17.00     17.00     17.00     17.00     17.00     17.00     17.00     17.00     17.00     17.00     17.00     17.00     17.00     17.00     17.00     17.00     17.00     17.00     17.00     17.00     17.00     17.00     17.00     17.00     17.00     17.00     17.00     17.00     17.00     17.00     17.00     17.00     17.00     17.00     17.00     17.00     17.00     17.00     17.00     17.00     17.00     17.00     17.00     17.00     17.00     17.00     17.00     17.00     17.00     17.00     17.00     17.00     17.00     17.00     17.00     17.00     17.00     17.00     17.00     17.00     17.00     17.00     17.00     17.00     17.00     17.00     17.00     17.00     17.00     17.00     17.00     17.00                                                                                                    | 1216 Principles of Management                          | S2         | 8-Mar           | 12:00         |                         |       | 6-Jun  | 08:30 | 28-Jun | 08:30 |
| 1218 Management Accounting     1218     4440     1730     1470     1730     1740     1730     1740     1740     1740     1740     1740     1740     1740     1740     1740     1740     1740     1740     1740     1740     1740     1740     1740     1740     1740     1740     1740     1740     1740     1740     1740     1740     1740     1740     1740     1740     1740     1740     1740     1740     1740     1740     1740     1740     1740     1740     1740     1740     1740     1740     1740     1740     1740     1740     1740     1740     1740     1740     1740     1740     1740     1740     1740     1740     1740     1740     1740     1740     1740     1740     1740     1740     1740     1740     1740     1740     1740     1740     1740     1740     1740     1740     1740     1740     1740     1740     1740     1740     1740     1740     1740     1740     1740     1740     1740     1740     1740     1740     1740     1740     1740     1740     1740     1740     1740     1740     1740     1740     1740     1740 <td>1217 Financial Accounting</td> <td>S2</td> <td>4-Apr</td> <td>17:30</td> <td>9-May</td> <td>17:30</td> <td>23-May</td> <td>11:30</td> <td>20-Jun</td> <td>18:30</td>                                                                                                    | 1217 Financial Accounting                              | S2         | 4-Apr           | 17:30         | 9-May                   | 17:30 | 23-May | 11:30 | 20-Jun | 18:30 |
| 121 Pinnee     S4     7Apr     17.00     17.00     17.00     17.00     17.00     17.00     17.00     17.00     17.00     17.00     17.00     17.00     17.00     17.00     17.00     17.00     17.00     17.00     17.00     17.00     17.00     17.00     17.00     17.00     17.00     17.00     17.00     17.00     17.00     17.00     17.00     17.00     17.00     17.00     17.00     17.00     17.00     17.00     17.00     17.00     17.00     17.00     17.00     17.00     17.00     17.00     17.00     17.00     17.00     17.00     17.00     17.00     17.00     17.00     17.00     17.00     17.00     17.00     17.00     17.00     17.00     17.00     17.00     17.00     17.00     17.00     17.00     17.00     17.00     17.00     17.00     17.00     17.00     17.00     17.00     17.00     17.00     17.00     17.00     17.00     17.00     17.00     17.00     17.00     17.00     17.00     17.00     17.00     17.00     17.00     17.00     17.00     17.00     17.00     17.00     17.00     17.00     17.00     17.00     17.00     17.00     17.00     17.00     17.00                                                                                                    | 1218 Management Accounting                             | S2         | 14-Mar          | 17:30         |                         |       | 31-May | 11:30 | 25-Jun | 11:00 |
| 1220 Marketing1221 Operations Management2221241 and12401240<                                                                                                    | 1219 Finance                                           | S2         | 7-Apr           | 17:30         | 12-May                  | 17:30 | 26-May | 11:30 | 23-Jun | 11:00 |
| 121 Operations Management       S2       154ar       12:000000000000000000000000000000000000                                                                                                    | 1220 Marketing                                         | S2         | 26-Mar          | 09:30 - 18:30 |                         |       | 29-May | 08:30 | 24-Jun | 13:30 |
| 1222 Organizational Behaviour       S2       File       S2       S2 <td>1221 Operations Management</td> <td>S2</td> <td>15-Mar</td> <td>12:00</td> <td></td> <td></td> <td>29-May</td> <td>11:30</td> <td>24-Jun</td> <td>16:00</td>                                                                                                    | 1221 Operations Management                             | S2         | 15-Mar          | 12:00         |                         |       | 29-May | 11:30 | 24-Jun | 16:00 |
| 1223 Strategy       S2       S4       S4 <td>1222 Organizational Behaviour</td> <td>S2</td> <td></td> <td></td> <td></td> <td></td> <td>27-May</td> <td>14:30</td> <td>23-Jun</td> <td>18:30</td>                                                                                                    | 1222 Organizational Behaviour                          | S2         |                 |               |                         |       | 27-May | 14:30 | 23-Jun | 18:30 |
| 1224 Information SystemsS2IndexIndex<                                                                                                    | 1223 Strategy                                          | S2         |                 |               |                         |       | 5-Jun  | 08:30 | 27-Jun | 11:00 |
| 1228 Entropreneurship       Sc       Fund       Sc       Sc                                                                                                    | 1224 Information Systems                               | S2         |                 |               |                         |       | 23-May | 17:30 | 21-Jun | 11:00 |
| 1227 International Management       S2       international Management       S2       international Management       <                                                                                                    | 1226 Entrepreneurship                                  | S2         |                 |               |                         |       | 6-Jun  | 14:30 | 28-Jun | 13:30 |
| 1228 Global Business EnvironmentS2IdentIdentIde                                                                                                    | 1227 International Management                          | S2         |                 |               |                         |       | 26-May | 08:30 | 23-Jun | 08:30 |
| 1229 Business SeminarS2IdIdIdBaloBalo<                                                                                                    | 1228 Global Business Environment                       | S2         |                 |               |                         |       | 24-May | 14:30 | 21-Jun | 18:30 |
| 1231 Topics in FinanceS2ModelS2ModelS2ModelS2ModelS2ModelS2ModelS2ModelS2ModelS2ModelS2ModelS2ModelS2ModelS2ModelS2ModelS2ModelS2ModelS2ModelS2ModelS2S2ModelS2ModelS2ModelS2ModelS2ModelS2ModelS2ModelS2ModelS2ModelS2ModelS2ModelS2ModelS2ModelS2ModelS2ModelS2ModelS2ModelS2ModelS2ModelS2ModelS2ModelS2ModelS2ModelS2ModelS2ModelS2ModelS2ModelS2ModelS2ModelS2ModelS2ModelS2ModelS2S2ModelS2S2ModelS2S2ModelS2S2ModelS2S2ModelS2S2ModelS2S2ModelS2S2ModelS2S2ModelS2S2ModelS2S2ModelS2S2ModelS2S2ModelS2S2ModelS2S2ModelS2S2ModelS2S2ModelS2S2ModelS2S2ModelS2S2S2S2S2 <t< td=""><td>1229 Business Seminar</td><td>S2</td><td></td><td></td><td></td><td></td><td>4-Jun</td><td>11:30</td><td>26-Jun</td><td>18:30</td></t<>                                                                                                    | 1229 Business Seminar                                  | S2         |                 |               |                         |       | 4-Jun  | 11:30 | 26-Jun | 18:30 |
| 1232 Cultural Diversity ManagementT669999999999999999999999999999999999999999999999999999999999999999999999999999999999999999999999999999999999999999999999999999999999999999999999999999999999999999999999999999999999999999999999999999                                                                                                    | 1231 Topics in Finance                                 | S2         |                 |               |                         |       | 22-May | 17:30 | 20-Jun | 13:30 |
| 1309 Calculus I5215-Mar09:302-May17:3028-May09:3084-May09:3084-May09:3084-May09:3084-May09:3084-May09:3084-May09:3084-May09:3084-May09:3084-May09:3084-May10:3084-May10:3011:3084-May11:3084-May <td>1232 Cultural Diversity Management</td> <td>T4</td> <td></td> <td></td> <td></td> <td></td> <td>26-May</td> <td>17:30</td> <td>23-Jun</td> <td>17:00</td>                                                                                                    | 1232 Cultural Diversity Management                     | T4         |                 |               |                         |       | 26-May | 17:30 | 23-Jun | 17:00 |
| 1310 Calculus IIS28-Mar0:9:008-May0:908-May0:4001:4001:4001:1001311 Linear Algebra with ProgrammingS27-Mar17:3008-Gar1:005-Jun1:1001:100                                                                                                    | 1309 Calculus I                                        | S2         | 15-Mar          | 09:30         | 2-May                   | 17:30 | 28-May | 08:30 | 24-Jun | 08:30 |
| 1311 Linear Algebra with Programming527-Mar17-308-Apr12-006-Jun11-308-Jun11-301312 Data Analysis and Probability521-Mar0:0002-Apr0:005-Jun1:302-Jun1:301313 Statistics for Economics and Management523-Mar1:301-Mar1:302-Jun1:302-Jun0:001314 Econometrics522-Mar1:301-Mar1:302-Jun1:302-Jun0:001318 Computer Programming521-Mar1:301-Mar1:302-Jun1:300:001:301319 Multivariate Statistics521-Apr1:301-Mar1:302-Jun1:300:001:301462 Communication & Leadership521-Apr1:301-Mar1:302-Jun1:301:301:301:301:301:301:301:301:301:301:301:301:301:301:301:301:301:301:301:301:301:301:301:301:301:301:301:301:301:301:301:301:301:301:301:301:301:301:301:301:301:301:301:301:301:301:301:301:301:301:301:301:301:301:301:301:301:301:301:301:301:301:301:301:301:301:301:301:301:30                                                                                                    | 1310 Calculus II                                       | S2         | 8-Mar           | 09:00         | 3-May                   | 09:00 | 28-May | 14:30 | 24-Jun | 11:00 |
| 1312 Data Analysis and ProbabilityS21-Mar09:0026-Apr09:005Jun1:3027-Jun1:301313 Statistics for Economics and ManagementS231-Mar1/30061-U6Jun1/3082-U61314 EconometricsS221-Mar1/30061-U81-May1/3081-May1/30081-May1/30081-May1/30081-May1/30081-May1/30081-May1/30081-May1/3001/30081-May1/30081-May1/30081-May1/30081-May1/30081-May1/3001/3001/30                                                                                                    | 1311 Linear Algebra with Programming                   | S2         | 7-Mar           | 17:30         | 26-Apr                  | 12:00 | 6-Jun  | 11:30 | 28-Jun | 11:00 |
| 1313 Statistics for Economics and Management5231-Mar17:306-Jun17:308-Jun16:301314 Econometrics5214-Mar14:3016-131-Mar14:3014-Mar14:3014-Mar14-Mar14-Mar14-Mar<                                                                                                    | 1312 Data Analysis and Probability                     | S2         | 1-Mar           | 09:00         | 26-Apr                  | 09:00 | 5-Jun  | 11:30 | 27-Jun | 13:30 |
| 1314 Econometrics5221-Mar14:3014:3081-May14:3082-Jun82-Jun                                                                                                    | 1313 Statistics for Economics and Management           | S2         | 31-Mar          | 17:30         |                         |       | 6-Jun  | 17:30 | 28-Jun | 16:00 |
| 1313 Computer Programming5221-Mar17:3021-Mar21-Mar21-Ma                                                                                                    | 1314 Econometrics                                      | S2         | 21-Mar          | 14:30         |                         |       | 30-May | 14:30 | 25-Jun | 08:30 |
| 1319 Muttivariate StatisticsS214-Apr17:30S1-M34-Mg14:3025-Jun15:301462 Communication & LeadershipS2FFFFFFFFFFFFFFFFFFFFFFFFFFFFFFFFFFFFFFFFFFFFFFFFFFFFFFFFFFFFFFFFFFFFFFFFFFFFFFFFFFFFFFFFFFFFFFFFFFFFFFFFFFFFFFFFFFFFFFFFFFFFFFFFFFFFFFFFFFFFFFFFFFFFFFFFFFFFFFFFFFFFFFFFFFFFFFFFFFFFFFF<                                                                                                    | 1318 Computer Programming                              | S2         | 21-Mar          | 17:30         |                         |       | 24-May | 11:30 | 21-Jun | 16:00 |
| 1422 Communication & LeadershipS2IndexNo ExampleNo ExampleNo Exam                                                                                                    | 1319 Multivariate Statistics                           | S2         | 14-Apr          | 17:30         |                         |       | 31-May | 14:30 | 25-Jun | 13:30 |
| 1433 Ethics       13       21-Pet       13-00       21-Mai       11:30       21-Jun       11:30         1464 Lawin Economics and Business       13       27-Pet       17:00       8-Mai       11:30       21-Jun       11:30         1464 Lawin Economics and Business       14       27-Pet       8-Mai       10-Mai       11:30       21-Jun       11:30         1464 Lawin Economics and Business       14       27-Pet       8-Mai       10-Mai       11:30       21-Jun       11:30         1465 Introduction Modern and Contemporary History       14       14       12-Mai       21-Mai       21-Mai <t< td=""><td>1462 Communication &amp; Leadership</td><td>S2</td><td></td><td></td><td></td><td></td><td>No E</td><td>xam</td><td>No E</td><td>xam</td></t<>                                                                                                    | 1462 Communication & Leadership                        | S2         |                 |               |                         |       | No E   | xam   | No E   | xam   |
| 1484 Law in Economics and BusinessT27-Feb17:0026-Mar11:3020-Jun11:001464 Law in Economics and BusinessT68-May10:0010:0010:0010:001465 Introduction to Modern and Contemporary HistoryT672-Mar11:002-Har11:002-Har11:0010:001466 Managing Impactful ProjectsS25-Mar14:0010-U3-Jun11:002-Har10:0010:001469 Human Behavior and Decision MakingT5-Mar14:002-Mar2-Har10:002-Jun10:001470 Careers with ImpactT5-Mar14:0010-U2-Har10:0010:0010:001472 Business LawT38-Jeeb18:3010-U10:0010:0010:0010:001472 Business LawT38-Jeeb18:3010-U10:0010:0010:00148Human Behavior and Decision MakingT10-U10-U10:0010:0010:001472 Business LawT8-Jeeb18:3010-U10:0010:0010:00                                                                                                    | 1463 Ethics                                            | T3         |                 |               |                         |       | 25-Mar | 11:30 | 21-Jun | 11:00 |
| 1464 Law in Economics and Business       74       8-May       1700       23-May       08:30       20-Jun       11:00         1465 Introduction to Modern and Contemporary History       73         26-May       11:30       29-Jun       11:30         1465 Introduction to Modern and Contemporary History       74         26-May       11:30       29-Jun       11:30         1466 Managing Impactful Projects       S2       5-Mar       14:00        No       ×       No       ×         1467 European Law       S2       5-Mar       14:00        3-Jun       12:00       12:00       12:00       12:00       12:00       12:00       12:00       12:00       12:00       12:00       12:00       12:00       12:00       12:00       12:00       12:00       12:00       12:00       12:00       12:00       12:00       12:00       12:00       12:00       12:00       12:00       12:00       12:00       12:00       12:00       12:00       12:00       12:00       12:00       12:00       12:00       12:00       12:00       12:00       12:00       12:00       12:00       12:00       12:00       12:00       12:00       12:00       12:00       12:                                                                                                    | 1464 Law in Economics and Business                     | <b>T</b> 3 | 27-Feb          | 17:00         |                         |       | 26-Mar | 11:30 | 20-Jun | 11:00 |
| 1465       Introduction to Modern and Contemporary History       T3       Q-Jun       11:30       Q-Jun       11:30         1465       Introduction to Modern and Contemporary History       T4       C       Q-Len       11:30       Q-Jun       11:30         1466       Managing Impactful Projects       S2       V       C       No Exact       No Exact       11:30       Q-Jun       11:30       Q-Jun <t< td=""><td>1464 Law in Economics and Business</td><td>T4</td><td></td><td></td><td>8-May</td><td>17:00</td><td>23-May</td><td>08:30</td><td>20-Jun</td><td>11:00</td></t<>                                                                                                    | 1464 Law in Economics and Business                     | T4         |                 |               | 8-May                   | 17:00 | 23-May | 08:30 | 20-Jun | 11:00 |
| 1465 Introduction to Modern and Contemporary History       Td       Image: Contemporary History       Td       Image: Contemporary History                                                                                                    | 1465 Introduction to Modern and Contemporary History   | T3         |                 |               |                         |       | 22-Mar | 11:30 | 20-Jun | 11:00 |
| 1466 Managing Impactful ProjectsS2Image: mail of the system of the system of th                  | 1465 Introduction to Modern and Contemporary History   | T4         |                 |               |                         |       | 22-May | 11:30 | 20-Jun | 11:00 |
| 1467 European Law       52       5-Mar       14:00       3-Jun       11:30       26-Jun       16:00         1469 Human Behavior and Decision Making       Ta       Image: Second Second Se                                                                                                    | 1466 Managing Impactful Projects                       | S2         |                 |               |                         |       | No E   | xam   | No E   | xam   |
| 1469 Human Behavior and Decision Making       Tal       Q1-Jun       13:30         1469 Human Behavior and Decision Making       Tal       E       E       22-May       14:30       20-Jun       13:30         1471 Careers with Impact       S2       E       Image: Second Second Se                                                                                                    | 1467 European Law                                      | S2         | 5-Mar           | 14:00         |                         |       | 3-Jun  | 11:30 | 26-Jun | 16:00 |
| 1469 Human Behavior and Decision Making     Td     22-May     14:30     20-Jun     13:30       1471 Careers with Impact     S2     No     No     No     No     No       1472 Business Law     T3     27-Feb     18:30     21-Mar     08:30     24-Jun     08:30                                                                                                    | 1469 Human Behavior and Decision Making                | T3         |                 |               |                         |       | 22-Mar | 14:30 | 20-Jun | 13:30 |
| 1471 Careers with Impact     S2     No Exam     No Exam       1472 Business Law     T3     27-Feb     18:30     21-Mar     08:30     24-Jun     08:30                                                                                                    | 1469 Human Behavior and Decision Making                | T4         |                 |               |                         |       | 22-May | 14:30 | 20-Jun | 13:30 |
| 1472 Business Law T3 <b>27-Feb</b> 18:30 <b>21-Mar</b> 08:30 <b>24-Jun</b> 08:30                                                                                                    | 1471 Careers with Impact                               | S2         |                 |               |                         |       | No E   | xam   | No E   | xam   |
|                                                                                                    | 1472 Business Law                                      | T3         | 27-Feb          | 18:30         |                         |       | 21-Mar | 08:30 | 24-Jun | 08:30 |

Midterm during class time Presentation

### 6. Schedules 裡有所有課程的上課時間

(注意,很多課都是一個禮拜上兩天,要看清楚會不會衝堂,衝堂是可以選上的。在選課是鬥快搶的,結束後有與政大一樣的加退選環節,一定要注意課程 是沒有棄修的!!)

|                | irePoint 🛁 Bac                                                                                            | chelc | ors C02                              | 50324.p                            | df文件庫                                               |                                   |                            |                      |            |                            |                  |                            | ון               | の 檢視中                              |
|----------------|----------------------------------------------------------------------------------------------------|-------|--------------------------------------|------------------------------------|-----------------------------------------------------|-----------------------------------|----------------------------|----------------------|------------|----------------------------|------------------|----------------------------|------------------|------------------------------------|
| Course<br>Code | Course Unit                                                                                               | ECTS  | Nr of<br>Theoretical<br>(T) classes* | Nr of<br>Practical (P)<br>classes* | Nr of<br>Theoretical-<br>practical (TP)<br>classes* | Semester/<br>Trimester<br>courses | Language of<br>Instruction | Class                |            | Weekday<br>1st Theoretical | Starting<br>time | Weekday<br>2nd Theoretical | Starting<br>time | Observations                       |
| 1117           | Principles of Microeconomics / Introdução à Microeconomia                                                 | 7     | 2                                    | 1                                  |                                                     | 52                                | EN                         | Option 1<br>Option 2 | TXA<br>TXB | Monday<br>Monday           | 11:00<br>09:30   | Wednesday<br>Wednesday     | 09:30<br>11:00   |                                    |
|                |                                                                                                    |       |                                      |                                    |                                                     |                                   | PT                         | Option 1             | TXC        | Tuesday                    | 11:00            | Thursday                   | 14:00            |                                    |
| 1118           | Principles of Macroeconomics / Introdução à                                                               | 7     | 2                                    | 1                                  |                                                     | 52                                | EN                         | Option 1             | TXA        | Monday                     | 09:30            | Wednesday                  | 09:30            |                                    |
|                | Macroeconomia                                                                                             |       | -                                    | -                                  |                                                     |                                   |                            | Option 2             | TXB        | Monday                     | 11:00            | Wednesday                  | 11:00            |                                    |
| 1119           | Microeconomics / Microeconomia                                                                            | 7     | 2                                    | 1                                  |                                                     | 52                                | EN                         | Option 1             | TXA        | Wednesday                  | 15:30            | Friday                     | 09:30            |                                    |
|                |                                                                                                    | -     |                                      |                                    |                                                     |                                   |                            | Option 2             | ТХА        | Tuesday                    | 14:00            | Friday                     | 11:00            |                                    |
| 1120           | Macroeconomics / Macroeconomia                                                                            | 7     | 1                                    | 1                                  |                                                     | 52                                | EN                         | Option 2             | тхв        | Tuesday                    | 15:30            |                            |                  |                                    |
| 1121           | Seminar in European Economics / Seminário de Economia<br>Europeia                                         | 7     | 2                                    | 1                                  |                                                     | 52                                | EN                         | Option 1             | тха        | Tuesday                    | 18:30            | Thursday                   | 17:00            |                                    |
| 1122           | Macroeconomic Policies / Políticas Macroeconómicas                                                        | 7     | 2                                    | 1                                  |                                                     | 52                                | EN                         | Option 1             | TXA        | Monday                     | 09:30            | Wednesday                  | 15:30            |                                    |
| 1124           | Economic History / História Económica                                                                     | 3.5   |                                      |                                    | 2                                                   | T3                                | EN                         | Option 1             | TPA        | Tuesday                    | 11:00            | Wednesday                  | 09:30            |                                    |
| 1125           | Advanced Microeconomics / Microeconomia Avancada                                                          | 7     | 2                                    | 1                                  |                                                     | 52                                | EN                         | Option 1             | TXA        | Tuesday                    | 14:00            | Friday                     | 15:30            |                                    |
| 1126           | Industrial Organization / Economia Industrial                                                             | 7     | 2                                    | 1                                  |                                                     | 52                                | EN                         | Option 1             | TXA        | Monday                     | 15:30            | Tuesday                    | 15:30            |                                    |
| 1120           | Public Economics / Economia Pública                                                                       | 7     | 2                                    | 1                                  |                                                     | 52                                | EN                         | Option 1             | TXA        | Thursday                   | 15:30            | Friday                     | 14:00            |                                    |
| 1131           | Environment and Natural Resources Economics / Economia<br>do Ambiente e Recursos Naturais                 | 3.5   | _                                    | -                                  | 1                                                   | T4                                | EN                         | Option 1             | тра        | Tuesday                    | 11:00            | Friday                     | 09:30            |                                    |
| 1132           | History of Economic Thought / História do Pensamento<br>Económico                                         | 3.5   |                                      |                                    | 1                                                   | тз                                | EN                         | Option 1             | тра        | Tuesday                    | 11:00            | Friday                     | 09:30            |                                    |
| 1133           | International Macroeconomics / Macroeconomia<br>Internacional                                             | 7     | 2                                    | 1                                  |                                                     | 52                                | EN                         | Option 1             | TXA        | Monday                     | 14:00            | Wednesday                  | 09:30            |                                    |
| 1134           | International Trade / Comércio Internacional                                                              | 7     | 2                                    | 1                                  |                                                     | 52                                | EN                         | Option 1             | TXA        | Monday                     | 11:00            | Wednesday                  | 11:00            |                                    |
| 1136           | Economic History of Portuguese-speaking Countries /<br>História Económica dos Países de Língua Portuguesa | 3     |                                      |                                    | 1 <sup>(1)</sup>                                    | тз                                | РТ                         | Option 1             | ТРА        | Tuesday                    | 15:30            | Tuesday                    | 18:30            | (1) 1 x 1:30 + 1 x 3<br>hour class |
| 1216           | Principles of Management / Introdução à Empresa                                                           | 7     | 2                                    | 1                                  |                                                     | S2                                | EN                         | Option 1             | TXA        | Tuesday                    | 09:30            | Thursday                   | 09:30            |                                    |
|                |                                                                                                    |       |                                      |                                    |                                                     |                                   | EN                         | Option 1             | TXA        | Tuesday                    | 11:00            | Wednesday                  | 08:00            |                                    |
| 1217           | Financial Accounting / Contabilidade Financeira                                                           | ´     | 2                                    | 2                                  |                                                     | 52                                | DT                         | Option 2             | TXB        | Tuesday                    | 09:30            | Wednesday                  | 09:30            |                                    |
|                |                                                                                                    |       |                                      |                                    |                                                     |                                   | FI                         | Option 1             | TXA        | Thursday                   | 09:30            | Thursday                   | 09.30            |                                    |
| 1218           | Management Accounting / Contabilidade de Gestão                                                           | 7     | 1                                    | 2                                  |                                                     | S2                                | EN                         | Option 2             | тхв        | Thursday                   | 14:00            |                            |                  |                                    |
| 1210           | Einanca / Einancar                                                                                        | 7     | 2                                    | 1                                  |                                                     |                                   | EN                         | Option 1             | TXA        | Thursday                   | 15:30            | Friday                     | 08:00            |                                    |
| 1215           | rinance / rinanças                                                                                        | Ľ     | 2                                    | 1                                  |                                                     | 32                                | LIN .                      | Option 2             | TXB        | Thursday                   | 14:00            | Friday                     | 09:30            |                                    |
| 1220           | Marketing <sup>(1)</sup>                                                                                  | 7     | 1(1)                                 | 1                                  |                                                     | 52                                | EN                         | Option 1             | TXA        | Tuesday                    | 14:00            |                            |                  | (1) 1 x 3 hour class               |
| 1221           | Operations Management / Gestão de Operações                                                               | 7     | 2                                    | 1                                  |                                                     | 52                                | EN                         | Option 1             | TXA        | Tuesday                    | 17:00            | Thursday                   | 17:00            |                                    |
| 1222           | Organizational Rehaular / Comportamente Organizacional                                                    | 7     | a (1)                                |                                    |                                                     |                                   | EN                         | Option 1             | TXA        | Tuesday                    | 08:00            |                            |                  | (1) a 2 h                          |
| 1222           | organizacional benavior / comportamento organizacional                                                    | Ľ     | 1                                    | 1                                  |                                                     | , <i>"</i>                        | CIV.                       | Option 2             | тхв        | Monday                     | 14:00            |                            |                  | 1 x 5 hour class                   |
| 1223           | Strateov / Estratógia                                                                                     | 7     | 1(1)                                 | 1                                  |                                                     | 57                                | FN                         | Option 1             | TXA        | Wednesday                  | 09:30            |                            |                  | (1) 1 x 3 hour class               |
|                | StateB1 / CoultEB1a                                                                                       | Ľ     | 1                                    | 1                                  |                                                     |                                   | LIN .                      | Option 2             | тхв        | Wednesday                  | 17:00            |                            |                  | 1 x 3 nour class                   |
| 1224           | Information Systems / Sistemas de Informação                                                              | 7     | 2                                    | 1                                  |                                                     | <b>S2</b>                         | EN                         | Option 1             | TXA        | Monday                     | 08:00            | Tuesday                    | 17:00            |                                    |
| 1226           | Entrepreneurship / Empreendedorismo                                                                       | 7     | 2                                    | 1                                  |                                                     | 52                                | EN                         | Option 1             | TXA        | Monday                     | 09:30            | Wednesday                  | 08:00            |                                    |
| 1227           | International Management / Gestão Internacional                                                           | 7     | 2                                    | 1                                  |                                                     | 52                                | EN                         | Option 1             | TXA        | Tuesday                    | 14:00            | Friday                     | 11:00            |                                    |
|                |                                                                                                    |       |                                      |                                    |                                                     | -                                 |                            | Option 2             | TXA        | Monday                     | 14:00            | Friday                     | 14:00            |                                    |
| 1228           | Global Business Environment / Contexto Internacional da<br>Gestão                                         | 7     | 2                                    | 1                                  |                                                     | 52                                | EN                         | Option 1             | тхв        | Monday                     | 11:00            | Friday                     | 11:00            |                                    |
| 1229           | Business Seminar / Seminário de Gestão                                                                    | 7     | 1(1)                                 | 1                                  |                                                     | 52                                | EN                         | Option 1             | TXA        | Thursday                   | 14:00            |                            |                  | (1) 1 x 3 hour class               |
| 1231           | Topics in Finance / Tópicos de Finanças                                                                   | 7     | 1(1)                                 |                                    |                                                     | S2                                | EN                         | Option 1             | тра        | Wednesday                  | 14:00            |                            |                  | (1) 1 x 3 hour class               |
| 1232           | Cultural Diversity Management / Gestão da Diversidade<br>Cultural                                         | 3     |                                      |                                    | 1(1)                                                | T4                                | РТ                         | Option 1             | TPA        | Tuesday                    | 17:00            | Thursday                   | 15:30            | (1) 1 x 1:30 + 1 x 3<br>hour class |
|                |                                                                                                    |       |                                      |                                    |                                                     |                                   | PT                         | Option 1             | TPB        | Tuesday                    | 09:30            | Thursday                   | 08:00            |                                    |
| 1309           | Calculus I / Cálculo I                                                                                    | 7     |                                      |                                    | 2                                                   | 52                                |                            | Option 2             | TPC        | Monday                     | 08:00            | Wednesday                  | 08:00            |                                    |
|                |                                                                                                    |       |                                      |                                    |                                                     |                                   |                            | Ontion 1             | TPD        | Monday                     | 11:00            | Wednesday                  | 11:00            |                                    |